# LABWORKS LIMS NGII Interface

# Labworks LIMS NGII Interface

Last Updated: Mar 30, 2018

#### LABWORKS LIMS NGII Interface

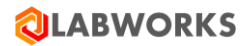

#### **Copyright Information**

This document contains proprietary information that is protected by copyright. All rights are reserved. No part of this publication may be reproduced in any form whatsoever or translated into any language without the prior, written permission of Labworks LLC. Copyright © 1998 – 2018 Labworks, LLC. Portions copyright © 1996 Microsoft Corporation. All Rights Reserved

Produced in the U.S.A.

#### Notices

The information contained in this document is subject to change without notice. Except as specifically set forth in its terms and conditions of sale, Labworks makes no warranty of any kind with regard to this document, including, but not limited to, the implied warranties of merchantability and fitness for a particular purpose.

Labworks shall not be liable for errors contained herein for incidental consequential damages in connection with furnishing, performance or use of this material.

#### Trademarks

Registered names, trademarks, etc. used in this document, even when not specifically marked as such, are protected by law.

LABWORKS is a trademark of Labworks, LLC. Microsoft, MS, and Microsoft Visual Basic are registered trademarks and Windows is a trademark of Microsoft Corporation.

#### **Customer Support:**

This software is supported by Labworks Support Labworks LLC | Expect Excellence

www.labworks.com

# Contents

| LABWORKS Overview                     | 1  |
|---------------------------------------|----|
| About this Guide                      | 1  |
| NGII Interface Setup                  | 2  |
| Before You Start                      | 2  |
| Installation                          | 2  |
| Configuration of an NGII              | 2  |
| Create the NGII Adapter Configuration | 4  |
| Configuration Tab                     | 5  |
| Results Tab                           | 6  |
| Sample and Analyte Mapping Tab        | 7  |
| QA Parameter Mapping Tab              | 8  |
| Custom Data Mapping Tab               | 8  |
| Publishing the NGII Adapter           | 9  |
| Launching the Instrument Interfaces   | 10 |
| Multi-Component Transfer              |    |
| LWMultiComponentTransfer (new in 6.8) | 15 |
| Field List for NGII Parsing           | 20 |
|                                       |    |

# **LABWORKS** Overview

LABWORKS is a Laboratory Information Management System (LIMS). It is a database used for recording sample information and test results in a laboratory environment. LABWORKS essentially involves logging in a sample, entering test results for the sample, validating the sample, managing quality assurance for the sample, and providing invoices and/or reports for the sample.

LABWORKS is a modular application. Each set of related functions in LABWORKS is contained in a subset or smaller streamlined programs. For example, a sample may be logged in by launching Multi-Sample Login, but sample results may be entered by launching Spreadsheet Results Entry or a related program. Each of these modular programs is specialized for its function.

LABWORKS is a client/server application. There are two options for the client application: LABWORKS Desktop (thick client) and browser based WebTop client with desktop being primary. The client application interacts with the LABWORKS database to send, filter and read data. Additionally, the LABWORKS uses services that run on a server computer to authenticate users and provide and receive data. The server resides on the server computer that is running LABWORKS Services. The file server is a computer that contains files common to all users. The LABWORKS base files are stored on the file server. The LABWORKS database is accessed from a database server. The database options are: SQL database is from the Microsoft Corporation and Oracle database.

# **About this Guide**

The purpose of this document is to provide the installation, configuration procedures and end-user use for an NGII Interface within the LABWORKS LIMS offerings.

# **NGII Interface Setup**

### **Before You Start**

The NGII (Next Generation Instrument Interface) are instrument parsing routines created by LABWORKS, so you will need an NGII instrument dll that will parse the instrument file. This dll can be supplied by LABWORKS and if you do not have one you may contact LABWORKS for us to design and create the dll. In this document the dll 'LWNGII\_Example.dll' is used.

### Installation

The delivered dll needs to be placed in the <LABWORKS SERVER SHARE>\LWDATA\NGIIInterface folder. Once the dll is in place you may proceed with the configuration in the following portions of this document.

# Configuration of an NGII

#### Interface Configuration Steps

Place the delivered DLL into the \LWDATA\NGIIInterface folder:

LWDATA\_DEMO > NGIIInterface

Launch the LABWORKS Desktop and Navigate to the Object Publisher. (The default menu path is File -> System Config -> Object Publisher):

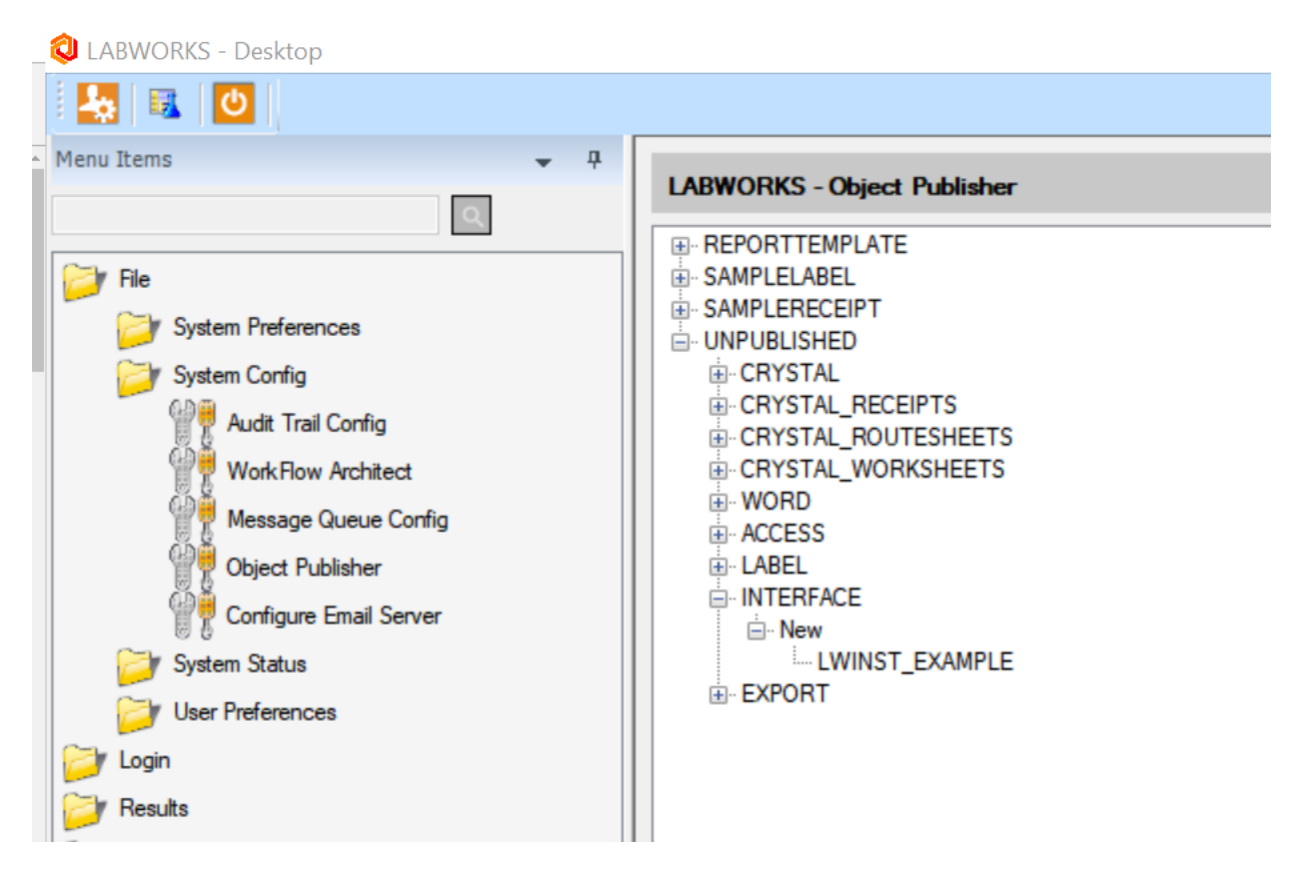

The new DLL should be visible under the 'UNPUBLISHED -> INTERFACE' node within the Object Publisher. Select this interface, right click on it and choose 'Add to Publisher':

|             | ATE              |
|-------------|------------------|
| SAMPLELABEL | α <b>τ</b>       |
|             | -1               |
|             |                  |
|             | RECEIPTS         |
| CRYSTAL F   | ROUTESHEETS      |
| CRYSTAL V   | VORKSHEETS       |
| • WORD      |                  |
| + ACCESS    |                  |
| E LABEL     |                  |
| INTERFACE   |                  |
|             |                  |
| LWI         |                  |
| EXPORT      | Add to Publisher |
|             |                  |
|             |                  |
|             |                  |

You may be audit trailed for this transition (depending on the Workflow Architect settings for the instrument interfaces). This action can be modified through the Workflow Architect if you desire.

| 🕲 LABWORKS - ES                                                                                            | Signature Authentication |    | $\times$ |  |  |  |  |  |
|----------------------------------------------------------------------------------------------------|--------------------------|----|----------|--|--|--|--|--|
| ESignature required for State transition of INTERFACE 'LWINST_EXAMPLE.dll' from NULL state to DRAFT state. |                          |    |          |  |  |  |  |  |
|                                                                                                    |                          |    |          |  |  |  |  |  |
| User                                                                                                    |                          |    |          |  |  |  |  |  |
|                                                                                                    |                          |    |          |  |  |  |  |  |
| Password                                                                                                   |                          |    |          |  |  |  |  |  |
| Comments                                                                                                   |                          |    | ~        |  |  |  |  |  |
| Commente                                                                                                   |                          |    |          |  |  |  |  |  |
| Apply to All                                                                                               |                          | OK | Cancel   |  |  |  |  |  |
|                                                                                                    |                          |    |          |  |  |  |  |  |

Once completed, the New Interface will be moved into the 'Draft' state within the Object Publisher. You may then right-click on the Interface to move it to the 'Active' State. The interface MUST BE in the 'Active' state in order to perform the next steps.

| L   | ABWORKS - Object Publisher |
|-----|----------------------------|
| F   | - INTERFACES               |
|     |                            |
|     |                            |
|     | LWINST_EXAMPLE             |
| l 🗄 | REPORTTEMPLATE             |
| l 🗄 | SAMPLELABEL                |
| l i | SAMPLERECEIPT              |
| l i | UNPUBLISHED                |
|     |                            |
|     |                            |
|     |                            |
|     | SAMPLERECEIPT              |

# **Create the NGII Adapter Configuration**

Now that the Interface has been published, you can then create a new NGII Adapter. The executable 'NGIIAdapterConfiguration.exe' is in the \LABWORKS\Client' installation folder. You may add it to the Desktop menu or launch it directly from the install folder.

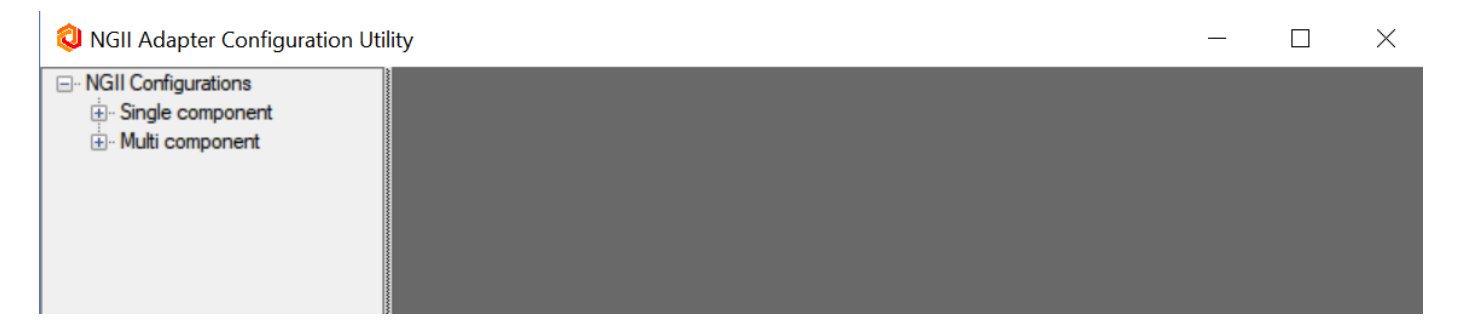

Each dll is configured for either 'Single Component' or 'Multi Component' interface styles. Depending on the instrument interface type that you wish to create, right click on the respective type and choose 'Add new configuration':

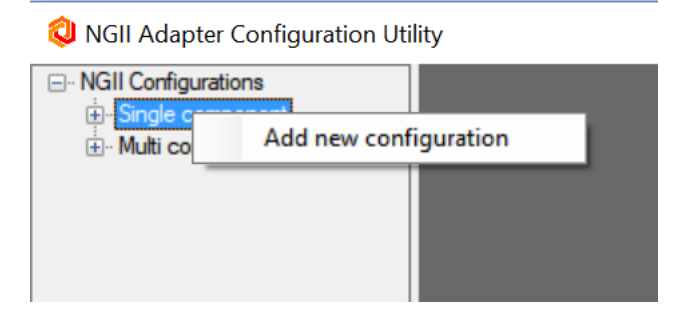

The New Configuration for the NGII Adapter will open and you may go through the tabs to configure your specific Instrument Interface configurations.

### **Configuration Tab**

| Configuration | Results     | Sample and analyte mapping | QA parameter mapping | Custom data mapping |
|---------------|-------------|----------------------------|----------------------|---------------------|
| Name          | SCC         | ONFIG0                     |                      |                     |
| Title         |             |                            |                      |                     |
| NGII Interfa  | ceSe        | lect                       | ~                    |                     |
| Single C      | omponent    |                            |                      |                     |
| O Multi Co    | mponent     |                            |                      |                     |
| Archive       | NGII inter  | face XML                   |                      |                     |
| Folder path f | for archive | ed XML                     |                      |                     |
|               |             |                            |                      |                     |
| 🗌 Log reje    | cted samp   | les                        |                      |                     |
| 🗌 Log reje    | cted analy  | tes                        |                      |                     |
|               |             |                            |                      |                     |
|               |             |                            |                      |                     |
|               |             |                            |                      |                     |
|               |             |                            |                      |                     |

Field Definitions and Configuration Options.

**Name**. This field references the unique name for the Adapter Configuration. You may Alter this name to be more descriptive if you prefer.

**Title**: This field will show the text to the end user when choosing which interface they would like to run withing LABWORKS Results Entry or Multi-Component Transfer.

NGII Interface: Select the published (Active) parsing dll that this configuration will use.

**Single Component / Multi-Component (Greyed out)**. Specifies which type of analysis code this Adapter Configuration will be used.

**Archive NGII Interface XML**: The interface can create an XML file that contains the parsed information for a specific instrument file. Use this option only during testing or configuration.

Folder for Archived XML: This is for the temp location where the Archived XML file will be created.

Log Rejected samples: If checked, an error log entry will be created for any rejected samples.

Log Rejected analytes: If checked, an error log entry will be created for any rejected analytes.

### **Results Tab**

| Configuration                       | Results     | Sample and analyte mapping | QA parameter mapping | Custom data mapping |  |  |  |  |  |
|-------------------------------------|-------------|----------------------------|----------------------|---------------------|--|--|--|--|--|
|                                     |             |                            |                      |                     |  |  |  |  |  |
| Display                             | result data | for review                 |                      |                     |  |  |  |  |  |
| Allow to edit displayed result data |             |                            |                      |                     |  |  |  |  |  |
|                                     |             |                            |                      |                     |  |  |  |  |  |
| < MDL valu                          | les         |                            |                      |                     |  |  |  |  |  |
|                                     |             |                            |                      |                     |  |  |  |  |  |
| <= 0 values                         |             |                            |                      |                     |  |  |  |  |  |
|                                     | 1DL a bu di | h tion factor              |                      |                     |  |  |  |  |  |
|                                     | IDLS by ai  | Jution factor              |                      |                     |  |  |  |  |  |
| Adjust P                            | QLs by dil  | ution factor               |                      |                     |  |  |  |  |  |
|                                     |             |                            |                      |                     |  |  |  |  |  |
| Adjust P                            | QLs by dil  | ution factor               |                      |                     |  |  |  |  |  |

**Display result data for review**: If checked, the interface will offer a new window so the user may review the result data within LABWORKS.

Allow to edit displayed result data: If checked (and the Display result data for review must be checked), then the user will be able to edit the displayed result data.

< MDL Values: Value that you would like to be inserted for result values less than the MDL.

<=0 values: Value that you would like to be inserted for result values less than or equal to 0.

Adjust MDLs by dilution factor: If checked, the MDL will be adjusted based on the dilution factor (if the dilution factor is also passed in the interface).

Adjust PQLs by dilution factor: If checked, the PQL will be adjusted based on the dilution factor (if the dilution factor is also passed in the interface).

# Sample and Analyte Mapping Tab

| Configurat | ion Results   | Sample and anal      | lyte mapping | QA parameter mapping     | Custom data mapping    |  |
|------------|---------------|----------------------|--------------|--------------------------|------------------------|--|
| Analyte    |               |                      | Ir           | nport from analysis list | Import from NGII       |  |
|            | Instrument an | nalyte designation   |              |                          | LABWORKS analysis code |  |
| •          |               |                      |              |                          |                        |  |
|            |               |                      |              |                          |                        |  |
|            |               |                      |              |                          |                        |  |
|            |               |                      |              |                          |                        |  |
|            |               |                      |              |                          |                        |  |
|            |               |                      |              |                          |                        |  |
| Sample     |               |                      |              |                          |                        |  |
| C          | Map sample    | e field to sample id |              |                          |                        |  |
|            | 🔘 Use hig     | ghest sample id      |              |                          |                        |  |
|            | O User se     | elect                |              |                          |                        |  |
|            | _             |                      |              |                          |                        |  |
|            | Accept LA     | BWORKS sample i      | d            |                          |                        |  |

This tab is designed to allow the user to map Instrument Analytes to a LABWORKS analysis code. You can load a list of analytes from the Analysis List (by selecting a LABWORKS analysis code) OR through the NGII dll (by selecting an instrument file).

**Map sample field to sample id**: This is used to look up the sample number from based on a value in one of the SAMPLE or SUSERFLDS values. The application will use the selected rules of Highest or User Select to find Sample ID matching the criteria.

**Use highest sample id**: If map sample field is selected, the use the Highest/Most recently logged in Sample Number.

User select (if map sample field is selected): For Future Use

Accept LABWORKS sample id: Used together with Map Sample Field to permit direct Sample ID evaluation when Sample ID Mapping is enabled.

# QA Parameter Mapping Tab

| Config | uratior | n Results                | Sample and    | analyte mapping | QA parameter mapping | Custom | data mapping             |
|--------|---------|--------------------------|---------------|-----------------|----------------------|--------|--------------------------|
|        |         | Instrument<br>name suffi | t sample<br>x | Analysis code p | refix                |        | QA parameter description |
|        |         |                          |               |                 |                      |        |                          |
|        |         |                          |               |                 |                      |        |                          |
|        |         |                          |               |                 |                      |        |                          |
|        |         |                          |               |                 |                      |        |                          |
|        |         |                          |               |                 |                      |        |                          |
|        |         |                          |               |                 |                      |        |                          |
|        |         |                          |               |                 |                      |        |                          |
|        |         |                          |               |                 |                      |        |                          |
|        |         |                          |               |                 |                      |        |                          |
|        |         |                          |               |                 |                      |        |                          |

The QA parameter mapping tab is designed to allow the user to easily define what QC will be used by this NGII Adapter Configuration.

**Instrument sample name suffix**: This setting will allow the user to enter in the different suffixes used on the instrument. For example, the analyst may enter 'AA12345\_S' in the sequence on the instrument, indicating that the Spike Sample is assigned to LABWORKS Sample ID 'AA12345'. The '\_S' portion is the sample name suffix.

**Analysis code prefix**: This will be what QA Analysis Code prefix that we are assigning to the sample name suffix. In the Spike example, maybe the 'Analysis Code Prefix' in 'QSPR\_'. This mapping will help the analyst at the instrument (they type in \_S) and the Adapter Configuration maps this to 'QSPR\_'.

**QA** parameter description: A simple description field to allow the user to enter a description of the QA parameter.

# **Custom Data Mapping Tab**

| Configur | ration Results | Sample | and analyte mapping | QA parameter mapping | Custom data mapping | 3       |         |         |         |
|----------|----------------|--------|---------------------|----------------------|---------------------|---------|---------|---------|---------|
|          | Parent element | type   | Parameter name      | LIMS object          | Detail1             | Detail2 | Detail3 | Detail4 | Detail5 |
| •        |                | ~      |                     | ~                    | ~                   | ~       | ~       |         |         |

The Custom data mapping tab is designed to allow the interface to map different data elements from the Instrument file into a sample within LABWORKS. The interface dll needs to be defined to parse the information out of the instrument file and tag it properly for the Adapter Configuration to use the data. The following shows the Parent Elements. The feature is only available when processing data via ScanDaemon Service, not when processing files via ResultsEntry or Multi-Component Transfer.

#### Parent element type:

- LW\_ANALYTE\_RESULT
- LW\_INTERFACE\_DATA
- LW\_INTF\_DATA\_SET
- LW\_INTF\_SAMPLE

#### LIMS Object

- ANALYSIS
- RESULT
- SAMPLE
- SAMPLEGROUP

### **Publishing the NGII Adapter**

Once the Adapter Configurations are complete, you then must publish the configuration within the Object Publisher so that the Adapter is active. Once the Adapter is active, it will be visible within the respective LABWORKS Applications for use.

| LABWORKS - Object Public | sher             |   |
|--------------------------|------------------|---|
|                          |                  |   |
| REPORTTEMPLATE           |                  |   |
| SAMPLELABEL              |                  |   |
| SAMPLERECEIPT            |                  |   |
|                          |                  |   |
|                          |                  |   |
| CRYSTAL_RECEIPTS         | <b>FT</b> 0      |   |
|                          | E15              |   |
|                          | :15              |   |
| ACCESS                   |                  |   |
|                          |                  |   |
|                          |                  |   |
|                          |                  |   |
| NGIIEXAMP' -             |                  | _ |
| EXPORT                   | Add to Publisher |   |
|                          |                  |   |
|                          |                  |   |
|                          |                  |   |
|                          |                  |   |

Once published it is now available in LABWORKS:

| LABWORKS - Object Publisher |   |             |                       |               |                   |               | ×           |
|-----------------------------|---|-------------|-----------------------|---------------|-------------------|---------------|-------------|
| ADAPTER_CONFIGURATIONS      |   | File Name   | File<br>Specification | Modified User | Modified Date     | Current State | Object Type |
|                             | • | NGIIEXAMPLE | NGIIEXAMPLE           | USR           | 11/7/2017 2:15 PM | ACTIVE        | NGIICONFIG  |

# Launching the Instrument Interfaces

Single-Component NGII Interfaces through LABWORKS ResultsEntry:

When LABWORKS ResultsEntry is launched, the user may select the 'Import Instrument Result' Icon at the top of the ResultsEntry window:

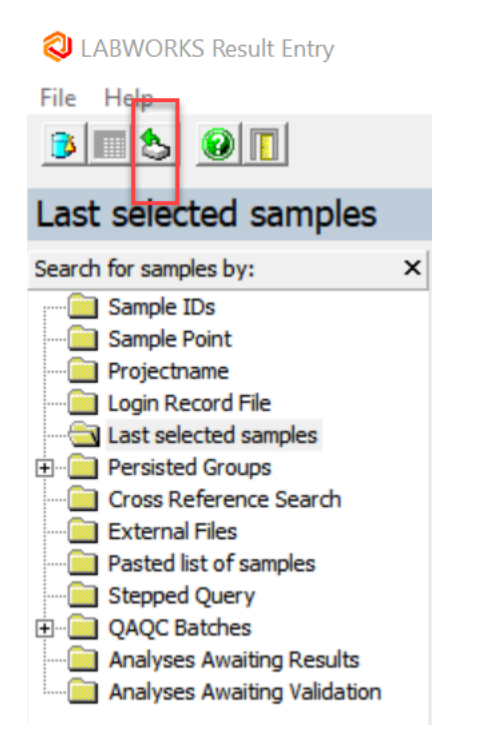

Or the user can go to File -> Import Instrument Results:

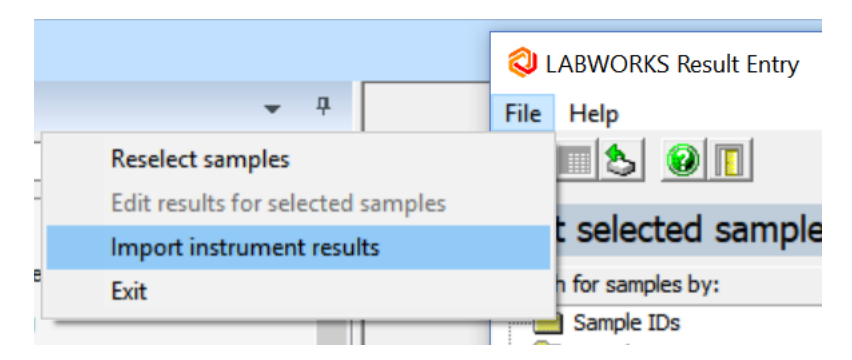

#### LABWORKS LIMS SWM Interface

The Instrument Selection window will appear and the configured Instrument Interfaces will be available for selection:

| $\bigotimes$ Intelligent Instrument Interface Result File Selection |                 |        | —          |             | $\times$ |
|---------------------------------------------------------------------|-----------------|--------|------------|-------------|----------|
|                                                                     |                 | Browse | <u>0</u> K | <u>C</u> an | cel      |
| Available Instrument Interfaces:                                    | Selected files: |        |            |             |          |
| C LABWORKS Flat Results File                                        |                 |        |            |             | ×        |
| C LABWORKS Excel Workbook                                           |                 |        |            |             |          |
| C ASCII Text File                                                   |                 |        |            |             |          |
| C LABWORKS Text File .RLT                                           |                 |        |            |             |          |
| C LABWORKS PR6 .CSV                                                 |                 |        |            |             |          |
| C Dionex Ion Chromatograph                                          |                 |        |            |             |          |
| C Leco Protein Analyzer                                             |                 |        |            |             |          |
| C Perkin Elmer WinLab AA                                            |                 |        |            |             |          |
| C Custom Interface #1                                               |                 |        |            |             |          |
| C Custom Interface #5                                               |                 |        |            |             |          |
| C NGII Example                                                      |                 |        |            |             |          |
|                                                                     |                 |        |            |             |          |
|                                                                     |                 |        |            |             |          |
|                                                                     |                 |        |            |             |          |
|                                                                     | I               |        |            |             |          |

The configured NGII Example from above is selectable here since it was configured as a Single Component instrument interface. The user can choose this interface using the radial button and then Browse for an instrument file.

| Q Intelligent Instrument Interface Result File Selection | _                         |                |
|----------------------------------------------------------|---------------------------|----------------|
|                                                          | Browse                    | <u>C</u> ancel |
| Available Instrument Interfaces:                         | Selected files:           |                |
| O LABWORKS Flat Results File                             | C:WGII/LWINST_EXAMPLE.CSV | ×              |
| C LABWORKS Excel Workbook                                |                           |                |
| O ASCII Text File                                        |                           |                |
| C LABWORKS Text File .RLT                                |                           |                |
| C LABWORKS PR6 .CSV                                      |                           |                |
| C Dionex Ion Chromatograph                               |                           |                |
| C Leco Protein Analyzer                                  |                           |                |
| C Perkin Elmer WinLab AA                                 |                           |                |
| C Custom Interface #1                                    |                           |                |
| C Custom Interface #5                                    |                           |                |
| • NGII Example                                           |                           |                |
|                                                          |                           |                |

Choosing 'OK' will then parse the file and show the user a preview of what was parsed from the file.

| results from (   | c:\ngii\lwinst_exam | ple.csv     |         | - 🗆 X                     |
|------------------|---------------------|-------------|---------|---------------------------|
| Display options: | results 🔲 Qualif    | iers 🔲 MDLs | Refresh | <u>O</u> K <u>C</u> ancel |
| Instrument       | LABWORKS            | PH          |         |                           |
| Sample Name      | Sample ID           | PH          |         |                           |
| AA00416          | AA00416             | 8.5         |         |                           |
|                  | Second result       |             |         |                           |
|                  |                     |             |         |                           |
|                  |                     |             |         |                           |

Choosing OK will advance the user into Results Entry for the specific sample-analysis code combination and show the user the final rounded results:

| -Enter key      | action:   |         |     |
|-----------------|-----------|---------|-----|
| O Non           | e O       | Right   | Own |
|                 |           |         |     |
| User Info       | Sample ID | AA00416 |     |
| PH              | Result    | 8.5     |     |
| HG              | Result    |         |     |
| 700 00          | Result    |         |     |
| ICP-CR          | <b>D</b>  |         |     |
| SILVER          | Result    |         |     |
| SILVER<br>COLOR | Result    |         |     |

# **Multi-Component Transfer**

After the user launches Multi Component Transfer from the Results folder:

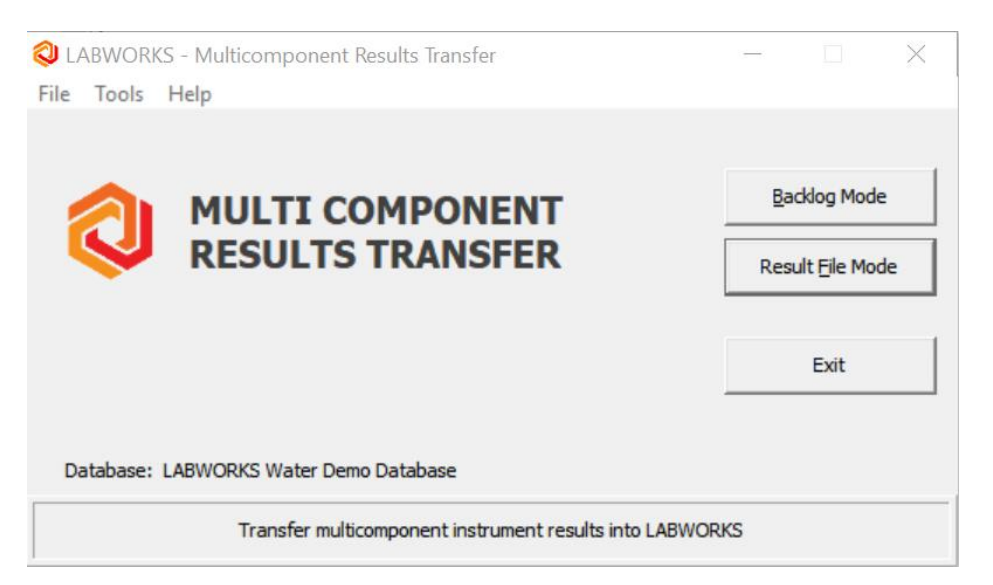

The user then can choose either 'Backlog Mode' or 'Result File Mode', which will launch two windows. Navigating to the 'Selected Result Files' window:

Selected Result Files

| ~ | Clear List  | Add Fi | es to List |             |
|---|-------------|--------|------------|-------------|
|   | Result File |        | -          | Sample Name |
|   |             |        |            |             |
|   |             |        |            |             |
|   |             |        |            |             |
|   |             |        |            |             |
|   |             |        |            |             |
|   |             |        |            |             |

Choosing to 'Add Files to List' will then show our list of available Multi-component instrument interfaces:

The user can select the named Instrument Interface and the Data File to parse using NGII.

#### LABWORKS LIMS SWM Interface

Selected Result Files

| Clear List Add F             | iles to List              |           |          |         |                |                   |
|------------------------------|---------------------------|-----------|----------|---------|----------------|-------------------|
| Result File                  | Sample Name               | Sample ID | Anl Code | Dil Fac | Date Analyzed  | Rlt Type          |
| c:\abworks\wuser\5571126.csv | aa00405 \$icpraw          | AA00405   | \$ICPRAW | 1       | 10/09/17 11:09 | NGII_AGILENTMCICP |
| c:\abworks\wuser\5571126.csv | aa00406 \$qcle_icp_fd_raw | AA00406   |          | 1       | 10/09/17 11:12 | NGII_AGILENTMCICP |
| c:\abworks\wuser\5571126.csv | aa00406 \$qclf_icp_fd_raw | AA00406   |          | 1       | 10/09/17 11:14 | NGII_AGILENTMCICP |
| c:\abworks\wuser\5571126.csv | aa00406 \$qclr_icp_fd_raw | AA00406   |          | 1       | 10/09/17 11:16 | NGII_AGILENTMCICP |
| c:\abworks\wuser\5571126.csv | aa00495 \$icpraw          | AA00495   | \$ICPRAW | 1       | 10/09/17 11:19 | NGII_AGILENTMCICP |
| c:\abworks\wuser\5571126.csv | aa00639 \$icpraw          | AA00639   | \$ICPRAW | 1       | 10/09/17 11:21 | NGII_AGILENTMCICP |
| c:\abworks\wuser\5571126.csv | aa00395 \$icpraw          | AA00395   | \$ICPRAW | 1       | 10/09/17 11:23 | NGII_AGILENTMCICP |
| c:\abworks\wuser\5571126.csv | aa00396 \$icpraw          | AA00396   | \$ICPRAW | 1       | 10/09/17 11:26 | NGII_AGILENTMCICP |
| c:\abworks\wuser\5571126.csv | aa00397 \$icpraw          | AA00397   | \$ICPRAW | 1       | 10/09/17 11:28 | NGII_AGILENTMCICP |
| c:\abworks\wuser\5571126.csv | aa00398 \$icpraw          | AA00398   | \$ICPRAW | 1       | 10/09/17 11:30 | NGII_AGILENTMCICP |
| c:\abworks\wuser\5571126.csv | aa00399 \$icpraw          | AA00399   | \$ICPRAW | 1       | 10/09/17 11:33 | NGII_AGILENTMCICP |

Navigating to the 'Multicomponent Analyses for Selected Result Files' window and then selecting 'Find Samples' will select available samples within LABWORKS that were in the Parsed Data File:

| Multicompon | ent Analyse  | es for Selected Res | ult Files   |          |         |          |         |      |                                 |          |
|-------------|--------------|---------------------|-------------|----------|---------|----------|---------|------|---------------------------------|----------|
|             | Eind Samples | s <u>A</u> dd S     | Sample      | Load F   | Results | Save     | Results |      | Attach Object                   | Close    |
| Sample ID   | Analysis     | Sample Point        | Prev Result | Save     | Dil Fac | Act/Norm | Review  | Viol | Result File                     | <b>_</b> |
| AA00495     | \$ICPRAW     | WATER               | No          | <b>v</b> | 1       | Α        |         |      | c: Vabworks Vwuser V5571126.csv |          |
| AA00639     | \$ICPRAW     | WATER               | No          | <b>V</b> | 1       | Α        |         |      | c:\abworks\wuser\5571126.csv    |          |
|             |              |                     |             |          |         |          |         |      |                                 |          |
|             |              |                     |             |          |         |          |         |      |                                 |          |

The user can then 'Load Results' and review this results by selecting the corresponding sample (clicking on the 'Review' number):

| Multico | mpone | ent Analyse                                  | es for Selected Res | ult Files     |           |           |                 |         |               |                          |             |          |          |
|---------|-------|----------------------------------------------|---------------------|---------------|-----------|-----------|-----------------|---------|---------------|--------------------------|-------------|----------|----------|
|         | E     | ind Samples                                  | s <u>A</u> dd S     | Sample        | Load F    | Results   | Save            | Results |               | Attach Object            |             |          | Close    |
| Samp    | e ID  | Analysis                                     | Sample Point        | Prev Result   | Save      | Dil Fac   | Act/Norm        | Review  | Viol          | Resu                     | lt File     |          | <b>_</b> |
| AA0049  | 5     | \$ICPRAW                                     | WATER               | No            | ~         | 1         | A               | 7 💧     | None          | c: Vabworks Vwuser V5571 | 126.csv     |          | -        |
| AA0063  | 9     | \$ICPRAW                                     | WATER               | No            | <b>v</b>  | 1         | A               | 7       | None          | c: Vabworks Vwuser V5571 | 126.csv     |          |          |
|         | 0     | Results Re                                   | view for Sample: A  | A00495 Sample | e Point:W | VATER Ana | alysis: \$ICPRA | w       |               |                          |             | $\times$ |          |
|         | - Ana | alysis: Me                                   | etals by ICP        |               |           |           | Units: mg/L     | Enter   | · kev act     | ion:                     | Save Chan   | iges     |          |
|         |       | <ul> <li>Actual</li> <li>Normaliz</li> </ul> | red                 |               |           |           | -               | e<br>C  | Right<br>Down |                          | Cancel Char | nges     |          |
|         | Star  | t date: 👖                                    | 0/9/2017            | End da        | ite: 10/  | 9/2017    |                 | Ana     | lyst: U       | ISR                      | Test Comm   | ents     |          |
|         | Star  | t time: 11                                   | 1:19                | End tin       | ne: 11:   | 19 🖨      |                 | Dilu    | tion fact     | or: 1                    | Samp Comm   | ients    | v        |

The Review of the parsed Results:

|       | Results Review for Sample: A | A00495 | Sample Point:W | VATER Analy | sis: \$ICPRAW | 1             |            |      |  |           | ×        |
|-------|------------------------------|--------|----------------|-------------|---------------|---------------|------------|------|--|-----------|----------|
| Ana   | lysis: Metals by ICP         |        |                | ι           | Jnits: mg/L   |               |            |      |  | Save Cha  | anges    |
| ⊢Re   | sult options:                |        |                |             |               | Enter ke      | ey action: |      |  |           |          |
| (     | Contraction Actual           |        |                |             |               | ○ Rig<br>○ Do | ght<br>wn  |      |  | Cancel Ch | anges    |
| Start | time:                        |        | End date: 10/  | 9/2017      |               | Analys        | st: USR    |      |  | Test Com  | ments    |
|       | 11:15                        |        | 11:            | 19 🔻        |               |               | 1          |      |  | Samp Con  | iments   |
|       | Component Name               | Viol   | Result         | MDL         | Start Date    | Time          | End Date   | Time |  |           | <b>_</b> |
| 1     | Chromium                     |        | 18.8           | 0.010       |               |               |            |      |  |           |          |
| 2     | Lead                         |        | 0.537          | 0.010       |               |               |            |      |  |           |          |
| 4     | Nickel                       |        | 12.2           | 0.020       |               |               |            |      |  |           |          |
| 5     | Zinc                         |        | 31.8           | 0.010       |               |               |            |      |  |           |          |
| 6     | Sulfur                       |        | 5060           |             |               |               |            |      |  |           |          |
| 7     | Silicon                      |        | 0.562          |             |               |               |            |      |  |           |          |
| 8     |                              |        |                |             |               |               |            |      |  |           |          |
| 9     |                              |        |                |             |               |               |            |      |  |           | _        |
| 10    |                              |        |                |             |               |               |            |      |  |           |          |
| 11    |                              |        |                |             |               |               |            |      |  |           |          |
| 12    |                              |        |                |             |               |               |            |      |  |           | _        |
| 13    | 1                            | I      | I              | I           | I             | I             | I          | I    |  |           | •        |

# LWMultiComponentTransfer (new in 6.8)

In this example, we will use the 'Backlog Mode' to load Results.

The program can be added to your Default Menu (LWMultiComponentTransfer.exe). Launch the program (Results - > LW Multi Component Transfer):

| Menu Items                     | - | J |
|--------------------------------|---|---|
| ۹                              |   |   |
| 😂 File                         |   |   |
| System Preferences             |   |   |
| System Config                  |   |   |
| 对 System Status                |   |   |
| 📴 User Preferences             |   |   |
| 📴 Login                        |   |   |
| 📴 Results                      |   |   |
| Results Entry                  |   |   |
| Custody Tracking               |   |   |
| Sample And Analysis Validation |   |   |
| Multi Component Transfer       |   |   |
| Instrument Results Conversion  |   |   |
| MC Select                      |   |   |
| Post Results 6                 |   |   |
| ScanDaemon                     |   |   |

After the program opens, go to Mode -> Backlog Mode

eWorksheet Builder

🔁 qa/qc

LW Multi Component Transfer

| File Tool   | Mode | Help                             |             |  |
|-------------|------|----------------------------------|-------------|--|
| e Selection | E F  | Backlog Mode<br>Result File Mode |             |  |
|             |      |                                  | Result File |  |
|             |      |                                  |             |  |
|             |      |                                  |             |  |
|             |      |                                  |             |  |
|             |      |                                  |             |  |
|             |      |                                  |             |  |
|             |      |                                  |             |  |
|             |      |                                  |             |  |
|             |      |                                  |             |  |
|             |      |                                  |             |  |
|             |      |                                  |             |  |

The LABWORKS – Analysis Selection will open:

| Search         #Aol       Analysis Name         #Aol       Analysis Name         #Aol       Analysis Name         #Aol       Analysis Name         #Aol       Analysis Name         #Aol       Analysis Name         #Aol       Group Test         #COLIFORM       Coliform MPN Group         #Q\$GC       GC QC Group         #Q\$ICPRAW       ICP QC Group         #QGOLD       QC Group for Gold         #QHG       Mercury QC Group         #QICP-PREP       ICP PREP QC         #QPH       pH QC Test Group         #QSILVER       LCS Recovery for Silver by GFAA         \$BLKV_GC       Blank Result Organics by GC         \$BLKV_ICP       Blank Result Metals by ICP         \$CCBV_ICP       CCV Result Metals by ICP         \$COLOR_RAW       Color         \$COLOR_RAW_BB       Color         \$COLOR_RAW_DUP       Color         \$COLOR_RAW_LEB       Color         \$COLOR_RAW_LEB       Color         \$COLOR_RAW_MB       Color |      |
|----------------------------------------------------------------------------------------------------|------|
| Analysis Code       Analysis Name         #AOI       AOI Group Test         #COLIFORM       Coliform MPN Group         #Q\$GC       GC QC Group         #Q\$GDD       QC Group for Gold         #QHG       Mercury QC Group         #QPH       pH QC Test Group         #QSILVER       LCS Recovery for Silver by GFAA         \$BLKV_GC       Blank Result Organics by GC         \$BLKV_ICP       Blank Result Metals by ICP         \$COLOR_RAW_BB       Color         \$COLOR_RAW_BB       Color         \$COLOR_RAW_LEB       Color         \$COLOR_RAW_KEB       Color         \$COLOR_RAW_MB       Color         \$COLOR_RAW_MB       Color                                                                                                    |      |
| Analysis Code       Analysis Name         #AOI       AOI Group Test         #COLIFORM       Coliform MPN Group         #Q\$GC       GC QC Group         #QQGLD       QC Group for Gold         #QHG       Mercury QC Group         #QICP-PREP       ICP PREP QC         #QPH       pH QC Test Group         #QSILVER       LCS Recovery for Silver by GFAA         \$BLKV_GC       Blank Result Organics by GC         \$BLKV_ICP       Blank Result Metals by ICP         \$CCBV_ICP       CCV Result Metals by ICP         \$COLOR_RAW_BB       Color         \$COLOR_RAW_BB       Color         \$COLOR_RAW_LFB       Color         \$COLOR_RAW_LFB       Color         \$COLOR_RAW_MB       Color                                                                                                    |      |
| Analysis Code       Analysis Name         #AOI       AOI Group Test         #COLIFORM       Coliform MPN Group         #Q\$GC       GC QC Group         #Q\$GCDD       QC Group for Gold         #QGOLD       QC Group for Gold         #QHG       Mercury QC Group         #QICP-PREP       ICP PREP QC         #QPH       pH QC Test Group         #QSILVER       LCS Recovery for Silver by GFAA         \$BLKV_GC       Blank Result Organics by GC         \$BLKV_ICP       Blank Result Metals by ICP         \$CCBV_ICP       CCV Result Metals by ICP         \$COLOR_RAW       Color         \$COLOR_RAW_BB       Color         \$COLOR_RAW_LCV       Color         \$COLOR_RAW_LCV       Color         \$COLOR_RAW_LFB       Color         \$COLOR_RAW_MB       Color                                                                                                    |      |
| #AOIAOI Group Test#COLIFORMColiform MPN Group#Q\$GCGC QC Group#Q\$GDDQC Group for Gold#QGOLDQC Group for Gold#QHGMercury QC Group#QICP-PREPICP PREP QC#QPHpH QC Test Group#QSILVERLCS Recovery for Silver by GFAA\$BLKV_GCBlank Result Organics by GC\$BLKV_ICPBlank Result Metals by ICP\$CCBV_ICPCCV Result Metals by ICP\$COLOR_RAW_BBColor\$COLOR_RAW_EBColor\$COLOR_RAW_LFBColor\$COLOR_RAW_MBColor\$COLOR_RAW_MBColor                                                                                                    | ^    |
| #COLIFORMColiform MPN Group#Q\$GCGC QC Group#Q\$ICPRAWICP QC Group#QGOLDQC Group for Gold#QHGMercury QC Group#QICP-PREPICP PREP QC#QPHpH QC Test Group#QSILVERLCS Recovery for Silver by GFAA\$BLKV_GCBlank Result Organics by GC\$BLKV_ICPBlank Result Metals by ICP\$CCVV_ICPCCB Result Metals by ICP\$CCVV_ICPCCV Result Metals by ICP\$COLOR_RAW_BBColor\$COLOR_RAW_DUPColor\$COLOR_RAW_IEBColor\$COLOR_RAW_IEBColor\$COLOR_RAW_IEBColor\$COLOR_RAW_IEBColor\$COLOR_RAW_IEBColor\$COLOR_RAW_IEBColor\$COLOR_RAW_IEBColor\$COLOR_RAW_IEBColor\$COLOR_RAW_IEBColor\$COLOR_RAW_IEBColor\$COLOR_RAW_MBColor                                                                                                    |      |
| #Q\$GCGC QC Group#Q\$ICPRAWICP QC Group#QGOLDQC Group for Gold#QHGMercury QC Group#QICP-PREPICP PREP QC#QPHpH QC Test Group#QSILVERLCS Recovery for Silver by GFAA\$BLKV_GCBlank Result Organics by GC\$BLKV_ICPBlank Result Metals by ICP\$CCBV_ICPCCB Result Metals by ICP\$CCVV_ICPCCV Result Metals by ICP\$COLOR_RAW_BBColor\$COLOR_RAW_DUPColor\$COLOR_RAW_ICVColor\$COLOR_RAW_ICVColor\$COLOR_RAW_LFBColor\$COLOR_RAW_MBColor                                                                                                    |      |
| #Q\$ICPRAWICP QC Group#QGOLDQC Group for Gold#QHGMercury QC Group#QICP-PREPICP PREP QC#QPHpH QC Test Group#QSILVERLCS Recovery for Silver by GFAA\$BLKV_GCBlank Result Organics by GC\$BLKV_ICPBlank Result Metals by ICP\$CCBV_ICPCCB Result Metals by ICP\$CCVV_ICPCCV Result Metals by ICP\$COLOR_RAW_BBColor\$COLOR_RAW_CCVColor\$COLOR_RAW_EBColor\$COLOR_RAW_ICVColor\$COLOR_RAW_ICVColor\$COLOR_RAW_ICVColor\$COLOR_RAW_ICVColor\$COLOR_RAW_ICVColor\$COLOR_RAW_MBColor\$COLOR_RAW_MBColor                                                                                                    |      |
| #QGOLDQC Group for Gold#QHGMercury QC Group#QICP-PREPICP PREP QC#QPHpH QC Test Group#QSILVERLCS Recovery for Silver by GFAA\$BLKV_GCBlank Result Organics by GC\$BLKV_ICPBlank Result Metals by ICP\$CCBV_ICPCCB Result Metals by ICP\$CCVV_ICPCCV Result Metals by ICP\$COLOR_RAW_BBColor\$COLOR_RAW_CCVColor\$COLOR_RAW_EBColor\$COLOR_RAW_ICVColor\$COLOR_RAW_ICVColor\$COLOR_RAW_ICVColor\$COLOR_RAW_ICVColor\$COLOR_RAW_IFBColor\$COLOR_RAW_MBColor                                                                                                    |      |
| #QHGMercury QC Group#QICP-PREPICP PREP QC#QPHpH QC Test Group#QSILVERLCS Recovery for Silver by GFAA\$BLKV_GCBlank Result Organics by GC\$BLKV_ICPBlank Result Metals by ICP\$CCBV_ICPCCB Result Metals by ICP\$CCVV_ICPCCV Result Metals by ICP\$COLOR_RAWColor\$COLOR_RAW_DUPColor\$COLOR_RAW_EBColor\$COLOR_RAW_ICVColor\$COLOR_RAW_ICVColor\$COLOR_RAW_ICVColor\$COLOR_RAW_ICVColor\$COLOR_RAW_ICVColor\$COLOR_RAW_IFBColor\$COLOR_RAW_MBColor\$COLOR_RAW_MBColor                                                                                                    |      |
| #QICP-PREPICP PREP QC#QPHpH QC Test Group#QSILVERLCS Recovery for Silver by GFAA\$BLKV_GCBlank Result Organics by GC\$BLKV_ICPBlank Result Metals by ICP\$CCBV_ICPCCB Result Metals by ICP\$CCUOR_RAWColor\$COLOR_RAW_BBColor\$COLOR_RAW_EBColor\$COLOR_RAW_ICVColor\$COLOR_RAW_ICVColor\$COLOR_RAW_ICVColor\$COLOR_RAW_ICVColor\$COLOR_RAW_ICVColor\$COLOR_RAW_ICVColor\$COLOR_RAW_IFBColor\$COLOR_RAW_MBColor\$COLOR_RAW_MBColor                                                                                                    |      |
| #QPH     pH QC Test Group       #QSILVER     LCS Recovery for Silver by GFAA       \$BLKV_GC     Blank Result Organics by GC       \$BLKV_ICP     Blank Result Metals by ICP       \$CCBV_ICP     CCB Result Metals by ICP       \$CCVV_ICP     CCV Result Metals by ICP       \$COLOR_RAW     Color       \$COLOR_RAW_DUP     Color       \$COLOR_RAW_EB     Color       \$COLOR_RAW_ICV     Color       \$COLOR_RAW_IFB     Color       \$COLOR_RAW_IFB     Color       \$COLOR_RAW_MB     Color                                                                                                    |      |
| #QSILVER     LCS Recovery for Silver by GFAA       \$BLKV_GC     Blank Result Organics by GC       \$BLKV_ICP     Blank Result Metals by ICP       \$CCBV_ICP     CCB Result Metals by ICP       \$CCVV_ICP     CCV Result Metals by ICP       \$CCLOR_RAW     Color       \$COLOR_RAW_BB     Color       \$COLOR_RAW_DUP     Color       \$COLOR_RAW_EB     Color       \$COLOR_RAW_ICV     Color       \$COLOR_RAW_ICV     Color       \$COLOR_RAW_IFB     Color       \$COLOR_RAW_MB     Color                                                                                                    |      |
| \$BLKV_GC     Blank Result Organics by GC       \$BLKV_ICP     Blank Result Metals by ICP       \$CCBV_ICP     CCB Result Metals by ICP       \$CCVV_ICP     CCV Result Metals by ICP       \$COLOR_RAW     Color       \$COLOR_RAW_BB     Color       \$COLOR_RAW_DUP     Color       \$COLOR_RAW_EB     Color       \$COLOR_RAW_EB     Color       \$COLOR_RAW_ICV     Color       \$COLOR_RAW_ICV     Color       \$COLOR_RAW_IFB     Color       \$COLOR_RAW_MB     Color                                                                                                    |      |
| \$BLKV_ICP     Blank Result Metals by ICP       \$CCBV_ICP     CCB Result Metals by ICP       \$CCVV_ICP     CCV Result Metals by ICP       \$COLOR_RAW     Color       \$COLOR_RAW_BB     Color       \$COLOR_RAW_CCV     Color       \$COLOR_RAW_DUP     Color       \$COLOR_RAW_EB     Color       \$COLOR_RAW_EB     Color       \$COLOR_RAW_ICV     Color       \$COLOR_RAW_ICV     Color       \$COLOR_RAW_LFB     Color       \$COLOR_RAW_MB     Color                                                                                                    |      |
| \$CCBV_ICP       CCB Result Metals by ICP         \$CCVV_ICP       CCV Result Metals by ICP         \$COLOR_RAW       Color         \$COLOR_RAW_BB       Color         \$COLOR_RAW_CCV       Color         \$COLOR_RAW_DUP       Color         \$COLOR_RAW_EB       Color         \$COLOR_RAW_ICV       Color         \$COLOR_RAW_ICV       Color         \$COLOR_RAW_ICV       Color         \$COLOR_RAW_LFB       Color         \$COLOR_RAW_MB       Color                                                                                                    |      |
| \$CCVV_ICP     CCV Result Metals by ICP       \$COLOR_RAW     Color       \$COLOR_RAW_BB     Color       \$COLOR_RAW_CCV     Color       \$COLOR_RAW_DUP     Color       \$COLOR_RAW_EB     Color       \$COLOR_RAW_ICV     Color       \$COLOR_RAW_ICV     Color       \$COLOR_RAW_ICV     Color       \$COLOR_RAW_LFB     Color       \$COLOR_RAW_MB     Color                                                                                                    |      |
| \$COLOR_RAW     Color       \$COLOR_RAW_BB     Color       \$COLOR_RAW_CCV     Color       \$COLOR_RAW_DUP     Color       \$COLOR_RAW_EB     Color       \$COLOR_RAW_ICV     Color       \$COLOR_RAW_ICV     Color       \$COLOR_RAW_LFB     Color       \$COLOR_RAW_MB     Color                                                                                                    |      |
| \$COLOR_RAW_BB     Color       \$COLOR_RAW_CCV     Color       \$COLOR_RAW_DUP     Color       \$COLOR_RAW_EB     Color       \$COLOR_RAW_ICV     Color       \$COLOR_RAW_LFB     Color       \$COLOR_RAW_MB     Color                                                                                                    |      |
| \$COLOR_RAW_CCV         Color           \$COLOR_RAW_DUP         Color           \$COLOR_RAW_EB         Color           \$COLOR_RAW_ICV         Color           \$COLOR_RAW_ICV         Color           \$COLOR_RAW_LFB         Color           \$COLOR_RAW_MB         Color           \$COLOR_RAW_MB         Color                                                                                                    |      |
| \$COLOR_RAW_DUP         Color           \$COLOR_RAW_EB         Color           \$COLOR_RAW_ICV         Color           \$COLOR_RAW_LFB         Color           \$COLOR_RAW_MB         Color                                                                                                    |      |
| \$COLOR_RAW_EB         Color           \$COLOR_RAW_ICV         Color           \$COLOR_RAW_LFB         Color           \$COLOR_RAW_MB         Color           \$COLOR_RAW_MB         Color                                                                                                    |      |
| \$COLOR_RAW_ICV         Color           \$COLOR_RAW_LFB         Color           \$COLOR_RAW_MB         Color           \$COLOR_RAW_MB         Color                                                                                                    |      |
| \$COLOR_RAW_LFB         Color           \$COLOR_RAW_MB         Color           \$COLOR_RAW_MB         Color                                                                                                    |      |
| \$COLOR_RAW_MB Color                                                                                                    |      |
| COLOR RAW CRK                                                                                                    |      |
|                                                                                                    | *    |
| OK Ca                                                                                                    | ncel |

Choose the Analysis Code you would like to load results for (in this case, \$ICPRAW):

|                    |                        | Result File            |        |               |                   | Sample ID |             | Analysis Code    | Dil     | Factor    | Date Analyzed     | Result Type  |     | Rename                 |
|--------------------|------------------------|------------------------|--------|---------------|-------------------|-----------|-------------|------------------|---------|-----------|-------------------|--------------|-----|------------------------|
|                    |                        |                        |        |               |                   |           |             |                  |         |           |                   |              |     |                        |
|                    |                        |                        |        |               |                   |           |             |                  |         |           |                   |              |     |                        |
| icts Found:        | 0 Resolved: 0 Remainin | g: 0                   |        |               |                   |           |             | 1                | Auto Ma | stch      | Add Files to List | ) Clear List |     | Find Samp<br>Accept Ch |
| Sample ID          | Analysis Code          | Duplicate As Replicate | Select | Location Code | Analysis Due Date | Save      | Dil. Factor | Actual/Normalize | Review  | Violation |                   | Result F     | ile |                        |
| A00495             | SICPRAW                |                        |        | WATER         | 12/08/2015 12:00  |           |             | A                | 7       |           |                   |              |     |                        |
| A00639             | SICPRAW                |                        |        | WATER         | 04/28/2016 12:00  |           |             | A                | 7       |           | ·····             |              |     |                        |
| A00640             | \$ICPRAW               |                        |        | WATER         | 04/28/2016 12:00  |           |             | A                | 7       |           |                   |              |     |                        |
| 400641             | SICPRAW                |                        |        | WATER         | 04/28/2016 12:00  |           |             | A                | 7       |           |                   |              |     |                        |
|                    | SICPRAW                |                        |        | WATER         | 08/16/2016 12:00  | Π         |             | A                | 7       |           | A                 |              |     |                        |
| A00774             |                        | 3                      |        | WATER         | 08/16/2016 12:00  |           |             | A                | 7       |           |                   |              |     |                        |
| AA00774<br>AA00775 | SICPRAW                |                        |        |               |                   |           |             |                  |         |           |                   |              |     |                        |

The bottom of the application shows the pending samples. If we choose 'Add Files to List' we can then pick our Results File:

| vailable Result File Types    | Multicomponent Result File Selection                                                                                                    |                             |
|-------------------------------|----------------------------------------------------------------------------------------------------|-----------------------------|
| ABWORKS PR6<br>GII MC Example | Drives<br>C: [OS]<br>C: [OS]<br>C: [OS]<br>C: [OS]<br>AgilentICPExpertMC<br>AgilentICPExpertSC<br>CodeExamples<br>LWINST_EXAMPLE<br>LWINST_EXAMPLE<br>LWINGIIChlorophyllOCFL<br>LWNGIIChlorophyllOCFL<br>LWNGIIChloroPhyllOCFL<br>LWNGIIColorOCFL68<br>LWNGIIColorOCFL68<br>LWNGIIColorOCFL68<br>LWNGIIMassHunterMass<br>LWNGIIMassHunterMass<br>LWNGIIMCMass<br>LWNGIIMCMass<br>LWNGIIMCMass<br>LWNGIIWinlab<br>LWNGIIWinlabPlant<br>LWNGIIWinlabPlant<br>LWNGIIWinlabUSI<br>Output<br>Paul | Result File Types           |
|                               |                                                                                                    | File Name                   |
|                               | C: WGII  Rename Result Files After Saving                                                                                                    | C: WGIT WC_NGITEXample2.csv |

This will add the parsed files to the 'File Selection' list at the top of the window:

|                                                                                             |                                                                                               |                               |        |                                                            |                                                                                                    |           |                                                    | 76 551 55 101  |                                                 |                   |                           |          |
|---------------------------------------------------------------------------------------------|-----------------------------------------------------------------------------------------------|-------------------------------|--------|------------------------------------------------------------|----------------------------------------------------------------------------------------------------|-----------|----------------------------------------------------|----------------|-------------------------------------------------|-------------------|---------------------------|----------|
|                                                                                             |                                                                                               | Result File                   |        |                                                            |                                                                                                    | Sample ID | Ana                                                | alysis Code    | Dil. Factor                                     | Date Analyzed     | Result Type               | Rename   |
| VGII\MC_NG                                                                                  | IIExample2.csv                                                                                |                               |        |                                                            | A                                                                                                    | 400495    | \$ICPRAW                                           |                | 1                                               | 10/09/2017 11:19  | NGII MC Example           | No       |
| VGII\MC_NG                                                                                  | IIExample2.csv                                                                                |                               |        |                                                            | A                                                                                                    | 400639    | \$ICPRAW                                           |                | 1                                               | 10/09/2017 11:21  | NGII MC Example           | No       |
|                                                                                             |                                                                                               |                               |        |                                                            |                                                                                                    |           |                                                    |                |                                                 |                   |                           |          |
|                                                                                             |                                                                                               |                               |        |                                                            |                                                                                                    |           |                                                    |                |                                                 |                   |                           |          |
|                                                                                             |                                                                                               |                               |        |                                                            |                                                                                                    |           |                                                    | [              | Auto Match                                      | Add Files to List | Gear List                 | Find San |
| icts Found: 0                                                                               | ) Resolved: 0 Remaining                                                                       | F 0                           |        |                                                            |                                                                                                    |           |                                                    |                | Auto Match                                      | Add Files to List | Oear List                 | Find San |
| icts Found: 0<br>Sample ID                                                                  | ) Resolved: 0 Remaining<br>Analysis Code                                                      | : 0<br>Duplicate As Replicate | Select | Location Code                                              | Analysis Due Dat                                                                                                    | s Save    | Dill. Factor Act                                   | tual/Normalize | Auto Match<br>Review Viola                      | Add Files to List | Oear List                 | Find San |
| cts Found: 0<br>Sample ID<br>\A00495                                                        | ) Resolved: 0 Remaining<br>Analysis Code<br>SICPRAW                                           | : 0<br>Duplicate As Replicate | Select | Location Code<br>WATER                                     | Analysis Due Dat<br>12/08/2015 12:00                                                                                 | s Save    | Dil. Factor Aci                                    | tual/Normalize | Auto Match<br>Review Viola<br>7                 | Add Files to List | Clear List<br>Result File | Accept C |
| cts Found: 0<br>Sample ID<br>\AD0495<br>\AD0639                                             | Presolved: 0 Remaining<br>Analysis Code<br>SICPRAW<br>SICPRAW                                 | : 0<br>Duplicate As Replicate | Select | Location Code<br>WATER<br>WATER                            | Analysis Due Dat<br>12/08/2015 12:00<br>04/28/2016 12:00                                                             | s Save    | Dil. Factor Act                                    | tual/Normalize | Auto Match<br>Review Viola<br>7<br>7            | Add Files to List | Clear List                | Accept C |
| cts Found: 0<br>Sample ID<br>(A00495<br>(A00639<br>(A00640                                  | ) Resolved: 0 Remaining<br>Analysis Code<br>SICPRAW<br>SICPRAW<br>SICPRAW                     | : 0<br>Duplicate As Replicate | Select | Location Code<br>WATER<br>WATER<br>WATER                   | Analysis Due Dat<br>12/08/2015 12:00<br>04/28/2016 12:00<br>04/28/2016 12:00                                         | s Save    | Dil. Factor Act<br>A<br>A<br>A<br>A                | tual/Normalize | Auto Match<br>Review Viola<br>7 7<br>7 7        | Add Files to List | Clear List                | Find San |
| icts Found: 0<br>Sample ID<br>AA00495<br>AA00640<br>AA00640<br>AA00641                      | Resolved: 0 Remaining<br>Analysis Code<br>SICPRAW<br>SICPRAW<br>SICPRAW                       | Duplicate As Replicate        | Select | Location Code<br>WATER<br>WATER<br>WATER<br>WATER          | Analysis Due Dat<br>12/08/2015 12:00<br>04/28/2016 12:00<br>04/28/2016 12:00<br>04/28/2016 12:00                     | s Save S  | Dil. Factor Ac<br>A<br>A<br>A<br>A<br>A            | tual/Normalize | Auto Match<br>Review Viola<br>7 7<br>7 7<br>7 7 | Add Files to List | Clear List<br>Result File | Accept C |
| cts Found: 0<br>Sample ID<br>\A00495<br>\A00639<br>\A00630<br>\A00640<br>\A00641<br>\A00774 | Pesolved: 0 Remaining<br>Analysis Code<br>SICPRAW<br>SICPRAW<br>SICPRAW<br>SICPRAW<br>SICPRAW | : 0<br>Duplicate As Replicate | Select | Location Code<br>WATER<br>WATER<br>WATER<br>WATER<br>WATER | Analysis Due Dat<br>12/08/2015 12:00<br>04/28/2016 12:00<br>04/28/2016 12:00<br>08/16/2016 12:00<br>08/16/2016 12:00 | Save      | Dil. Factor Act<br>A<br>A<br>A<br>A<br>A<br>A<br>A | tuel/Normalize | Auto Match                                      | Add Files to List | Ceer List                 | Accept C |

#### LABWORKS LIMS SWM Interface

#### You may then 'Drag and Drop' the selected result file with the corresponding Backlog sample:

| licts Found: 0 | ) Resolved: 0 Remainin | g: 0                   | Salact | Location Code | Analysis Due Date | Sava | Dil Eactor | Actual/Normalize | Paviau | Violation | <> Accept Chang             |
|----------------|------------------------|------------------------|--------|---------------|-------------------|------|------------|------------------|--------|-----------|-----------------------------|
|                | SICPRAW                | Duplicate As Replicate | Select | WATER         | 12/08/2015 12:00  | Jave | 1          |                  | 7      | violation |                             |
| AA00639        | SICPRAW                |                        |        | WATER         | 04/28/2016 12:00  |      | 1          | A                | 7      |           | C:\NGII\MC_NGIIExample2.csv |
| AA00640        | \$ICPRAW               |                        |        | WATER         | 04/28/2016 12:00  |      |            | A                | 7      |           |                             |
| AA00641        | SICPRAW                |                        |        | WATER         | 04/28/2016 12:00  |      |            | A                | 7      |           | v                           |
| AA00774        | \$ICPRAW               |                        |        | WATER         | 08/16/2016 12:00  |      |            | A                | 7      |           |                             |
| AA00775        | SICPRAW                |                        |        | WATER         | 08/16/2016 12:00  |      |            | A                | 7      |           |                             |
|                |                        |                        |        |               |                   |      |            |                  |        |           |                             |

You may click on the 'Review' number for each sample to review the loaded results:

| alysis information                                                                            |                    |                                                                                                    |               |                                                                                                    |                                                              |               |
|-----------------------------------------------------------------------------------------------|--------------------|----------------------------------------------------------------------------------------------------|---------------|----------------------------------------------------------------------------------------------------|--------------------------------------------------------------|---------------|
| ample Id A/                                                                                   | A00495             | Location Cod                                                                                                    | e WATER       |                                                                                                    | Analysis Name                                                | Metals by ICP |
| nalysis Code \$1                                                                              | CPRAW              | Unit                                                                                                    |               |                                                                                                    | Analyst                                                      |               |
| tart Date Time 10                                                                             | / 9/2017 ~ 11:     | 19 🚖 End Date Tim                                                                                                    | ne 11/ 7/2017 | ∨ 16:20 🚖                                                                                                    | Dilution Factor                                              | 1             |
| Result Options                                                                                |                    |                                                                                                    | Key Action    |                                                                                                    |                                                              |               |
| Actual                                                                                        | Normalized         |                                                                                                    | Right         | O Down                                                                                                    |                                                              |               |
|                                                                                               |                    |                                                                                                    |               |                                                                                                    |                                                              |               |
|                                                                                               |                    |                                                                                                    |               |                                                                                                    |                                                              |               |
| eguit Review Tast                                                                             | Comment Complet    | t                                                                                                    |               |                                                                                                    |                                                              |               |
| esult Review Test                                                                             | t Comment Sample C | Comment                                                                                                    |               |                                                                                                    |                                                              |               |
| esult Review Test                                                                             | t Comment Sample C | Comment                                                                                                    | MDL           | Manage Replic                                                                                                    | ates                                                         |               |
| esult Review Test<br>Component Name<br>Chromium                                               | t Comment Sample C | Comment<br>Result<br>0.562717                                                                                                    | MDL           | Manage Replic<br>Manage Replica                                                                                            | ates                                                         |               |
| esult Review Test<br>Component Name<br>Chromium<br>Copper                                     | t Comment Sample C | Comment<br>Result<br>0.562717<br>1.351520                                                                                             | MDL           | Manage Replic<br>Manage Replica<br>Manage Replica                                                                          | ates<br>ates                                                 |               |
| esult Review Test<br>Component Name<br>Chromium<br>Copper<br>Lead                             | t Comment Sample C | Comment<br>Result<br>0.562717<br>1.351520<br>69.442200                                                                                | MDL           | Manage Replica<br>Manage Replica<br>Manage Replica<br>Manage Replica                                                       | ates<br>ates<br>ates                                         |               |
| esult Review Test<br>Component Name<br>Chromium<br>Copper<br>Lead<br>Nickel                   | t Comment Sample C | Comment<br>Result<br>0.562717<br>1.351520<br>69.442200<br>70.877000                                                                   | MDL           | Manage Replica<br>Manage Replica<br>Manage Replica<br>Manage Replica<br>Manage Replica                                     | ates<br>ates<br>ates<br>ates<br>ates<br>ates                 |               |
| esult Review Test<br>Component Name<br>Chromium<br>Copper<br>Lead<br>Nickel<br>Zinc           | t Comment Sample C | Comment<br>Result<br>0.562717<br>1.351520<br>69.442200<br>70.877000<br>4.533080                                                       | MDL           | Manage Replica<br>Manage Replica<br>Manage Replica<br>Manage Replica<br>Manage Replica<br>Manage Replica                   | ates<br>ates<br>ates<br>ates<br>ates<br>ates<br>ates         |               |
| esult Review Test<br>Component Name<br>Chromium<br>Copper<br>Lead<br>Nickel<br>Zinc<br>Sulfur | t Comment Sample C | Result         0.562717           1.351520         69.442200           70.877000         4.533080           4.617000         4.617000 | MDL           | Manage Replica<br>Manage Replica<br>Manage Replica<br>Manage Replica<br>Manage Replica<br>Manage Replica<br>Manage Replica | ates<br>ates<br>ates<br>ates<br>ates<br>ates<br>ates<br>ates |               |

Clicking on 'Save Results' will then commit these results to the database.

# Field List for NGII Parsing

The following table shows the list of supported fields that may be parsed by an NGII interface:

| LABWORKS Field Abbreviation | Description              |
|-----------------------------|--------------------------|
| SIDN                        | LABWORKS Sample Number   |
| ACODE                       | LABWORKS Analysis Code   |
| ASTD                        | Analysis Start Date      |
| ASTT                        | Analysis Start Time      |
| AEND                        | Analysis End Date        |
| AENT                        | Analysis End Time        |
| APRC                        | Analysis Price           |
| ACMT                        | Analysis Comment         |
| ANUM                        | Analysis Number          |
| ANLNAME                     | Analyte Name             |
| RLT                         | Result                   |
| RLT2                        | Secondary Result         |
| RQUAL                       | Qualifier                |
| RRAW                        | Raw Result               |
| RDLF                        | Dilution Factor          |
| RMDL                        | Analyte MDL              |
| RPQL                        | Analyte PQL              |
| RUNT                        | Analyte Unit             |
| RSTD                        | Analyte Start Date       |
| RSTT                        | Analyst Start Time       |
| REND                        | Analyte End Date         |
| RENT                        | Analyte End Time         |
| RANALYST                    | Analyte Analyst          |
| RNUM                        | Analyte Number           |
| RRLTSRC                     | Analyte RLTSource        |
| ANALYST                     | Analysis Analyst         |
| AVALUSER                    | Analysis Validation User |
| AVALDATE                    | Analysis Validation Date |
| REPNO                       | Replicate Number         |